## E-mail & webmail

## Emailaccount toevoegen aan Windows 10 Mail -POP

Zorg er voor dat je de laatste updates van Windows 10 geinstalleerd hebt. Oudere versies van Windows 10 Mail werken niet goed.

1. Kies in Windows 10 Mail voor de optie **Account Toevoegen**.

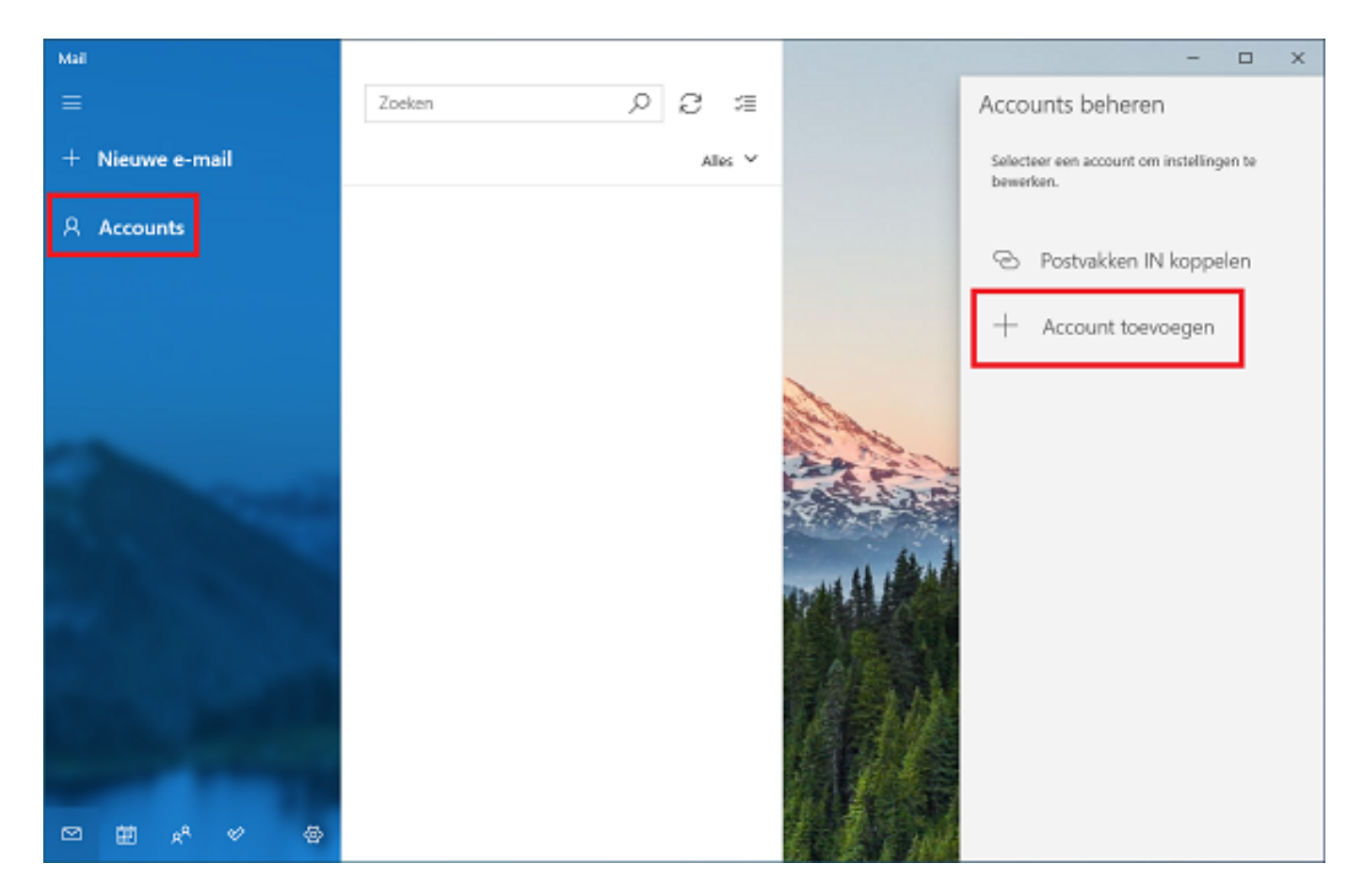

Je ziet nu onderstaand scherm. Mogelijk is de onderste optie, **Geavanceerde configuratie**, niet direct zichtbaar. Scroll naar beneden om deze zichtbaar te maken en klik daarna op Geavanceerde configuratie.

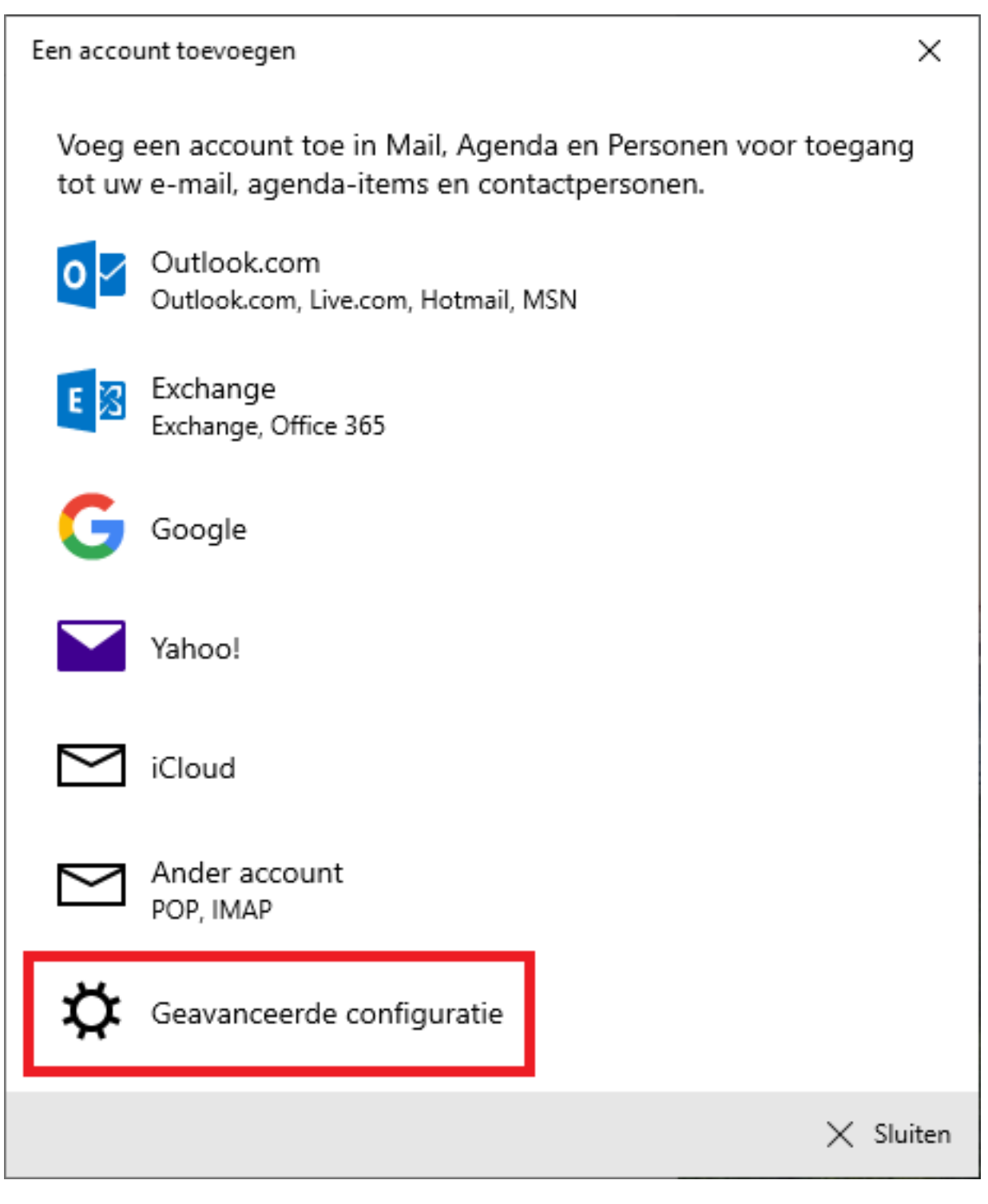

Klik nu op Internet-e-mail.

| Een account toevoegen                                                                                                    | ×    |
|----------------------------------------------------------------------------------------------------|------|
| Geavanceerde configuratie<br>Kies het soort account dat u wilt configureren. Vraag het na bij ur<br>serviceprovider als u het niet zeker weet. | w    |
| <b>Exchange ActiveSync</b><br>Bevat Exchange en andere accounts die gebruikmaken van Exchange<br>ActiveSync.                                   |      |
| Internet-e-mail<br>POP- of IMAP-accounts waarmee u uw e-mail kunt weergeven in een<br>webbrowser.                                              |      |
|                                                                                                    |      |
|                                                                                                    |      |
|                                                                                                    |      |
| X Annuk                                                                                                    | eren |

Voer nu je mailbox gegevens in.

**Tip:** controleer je gegevens door in te loggen op <u>webmail.mihos.net</u>. Dan weet je zeker dat je de juiste gegevens gebruikt.

- Geef bij emailadres, gebruikersnaam en accountnaam het emailadres op van de mailbox die je wilt ophalen.

- Geef bij wachtwoord het mailbox wachtwoord op. Twijfel je? Volg dan bovenstaande tip op.

- Kies voor **POP3**
- Geef bij inkomende en uitgaande mailserver op: mail.mihos.net
- Alle vinkjes staan al goed. Laat ze aangevinkt.

## E-mail & webmail

| Een account toevoegen X                                                                    |
|--------------------------------------------------------------------------------------------|
| Internet-e-mailaccount                                                                     |
| E-mailadres                                                                                |
| mijn@mailbox.nl                                                                            |
| Gebruikersnaam                                                                             |
| mijn@mailbox.nl                                                                            |
| Voorbeelden: loekh, loekh@contoso.com, domein\loekh                                        |
| Wachtwoord                                                                                 |
| •••••                                                                                      |
| Accountnaam                                                                                |
| mijn@mailbox.nl                                                                            |
| Berichten verzenden met deze naam                                                          |
| Mijn Naam                                                                                  |
| Server voor inkomende e-mail                                                               |
| mail.mihos.net                                                                             |
| Accounttype                                                                                |
| POP3 V                                                                                     |
| Server voor uitgaande e-mail (SMTP)                                                        |
| mail.mihos.net                                                                             |
| ✓ Uitgaande server vereist verificatie                                                     |
| Dezelfde gebruikersnaam en hetzelfde wachtwoord<br>gebruiken voor het verzenden van e-mail |
| SSL vereisen voor inkomende e-mail                                                         |
| SSL vereisen voor uitgaande e-mail                                                         |
| ✓ Aanmelden × Annuleren<br>Pagina 4 / 5                                                    |

(c) 2025 Mihos.net Support <support@mihosnet.nl> | 2025-07-03 15:14 URL: https://faq.mihos.net/faq/index.php?action=artikel&cat=4&id=208&artlang=nl

## E-mail & webmail

Х

Als je alle gegevens goed ingevuld hebt zal je onderstaand scherm zien.

Een account toevoegen Klaar! Uw account is geconfigureerd. E-mail wordt nog beter met Outlook op de Inbox telefoon Maak onderweg verbinding met elke gewenst e-mailaccount en krijg toegang tot zakelijke en persoonlijke agenda's. Het is gratis! App downloaden Gereed

Unieke FAQ ID: #1207 Auteur: Erik Laatst bijgewerkt:2020-01-20 15:54